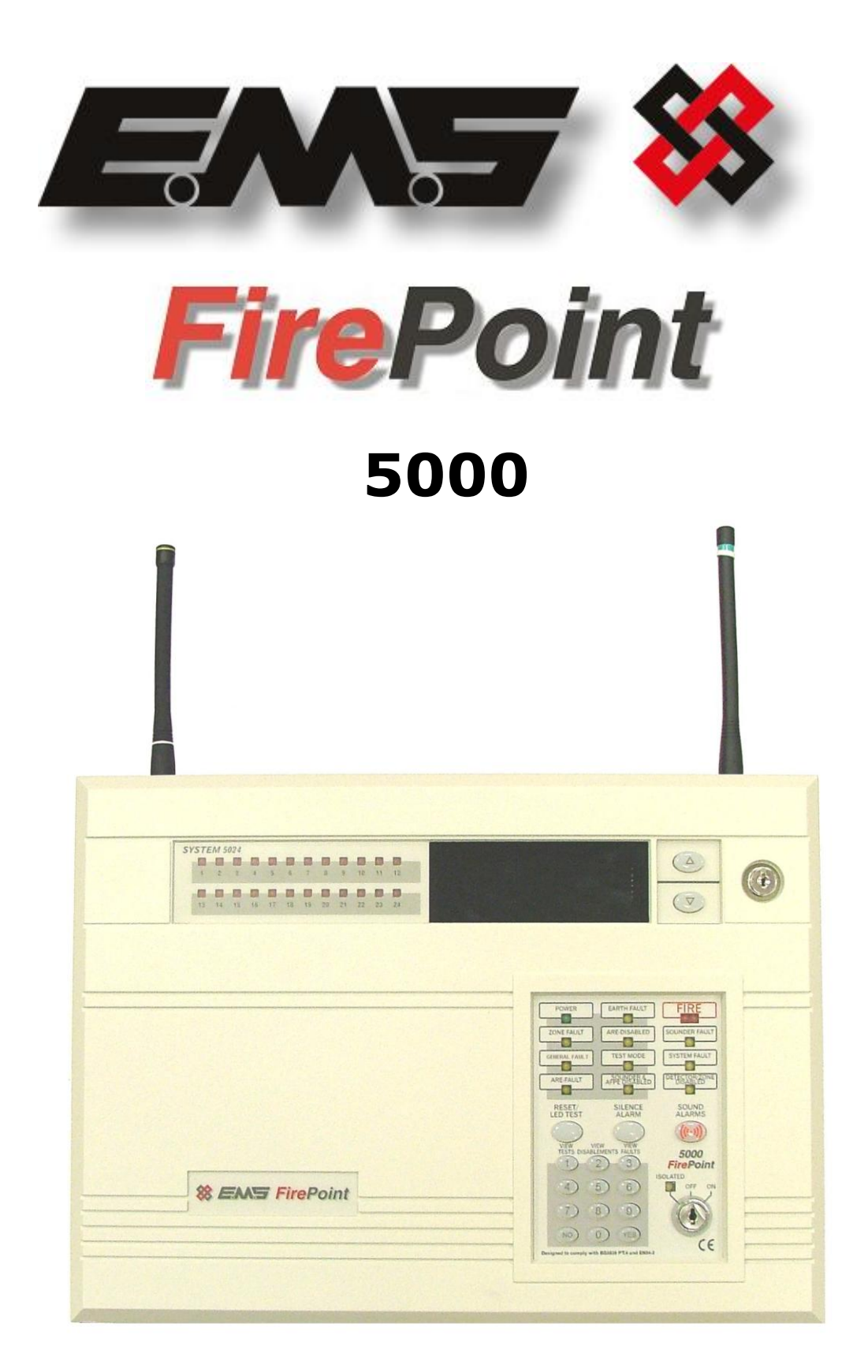

# **H/W LAN COMMUNICATION GUIDE**

# **Table of Contents**

# SECTION

# PAGE NO

| 1. | INTRODUCTION                                                        | 3  |
|----|---------------------------------------------------------------------|----|
| 2. | TOOLS & EQUIPMENT                                                   | 3  |
| 3. | ELECTRICAL INSTALLATION                                             | 3  |
| 4. | ENGINEERS CONTROL PANEL QUICK GUIDE FOR HARDWIRED LAN COMMUNICATION | 5  |
| 5. | FACTORY SUPPLIED PRE-PROGRAMMED SYSTEMS                             | 6  |
| 6. | SHOULD A SLAVE PANEL GO OFFLINE                                     | 6  |
| 7. | TO SET UP MIMICS/REPEATERS ON THE SYSTEM                            | 7  |
| 8. | MAIN PANEL STEP BY STEP SOFTWARE CONFIGURATION                      | 8  |
| 9. | SLAVE PANEL STEP BY STEP SOFTWARE CONFIGURATION 1                   | .3 |

# 1. Introduction

This manual describes the installation and programming requirements for a hardwired network system using the 5000 FirePoint control panels.

The EMS system control panels are simply networked together by the 485 BUS via a 2 core screened fireproof cable. This then enables communication between control panels.

# 2. Tools & Equipment

Only standard hand tools are required to install the connection between the control panels. No special test equipment is needed for installation, although signals from modules can be seen if a computer with a terminal programme is connected to the system.

This gives a visual indication that the panels are transmitting information.

# 3. Electrical Installation

The EMS 5000 FirePoint Control Panels should be hardwired together using a 2-core cable, as shown in the supplied drawing PO4334.

The following paragraphs outline the installation in a step-by-step format.

When all connections have been made, the battery can be connected and the mains voltage can then be applied.

The unit is now ready for the control panel to be configured for Lan operation.

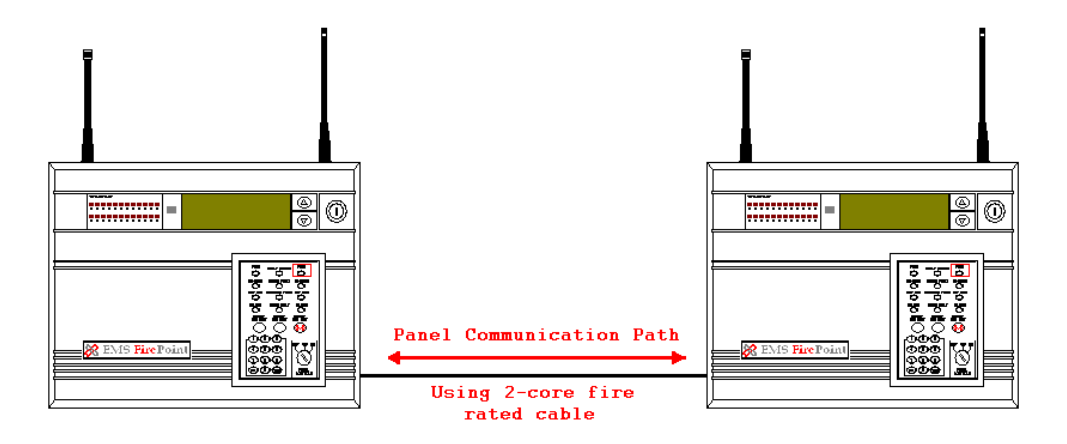

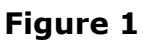

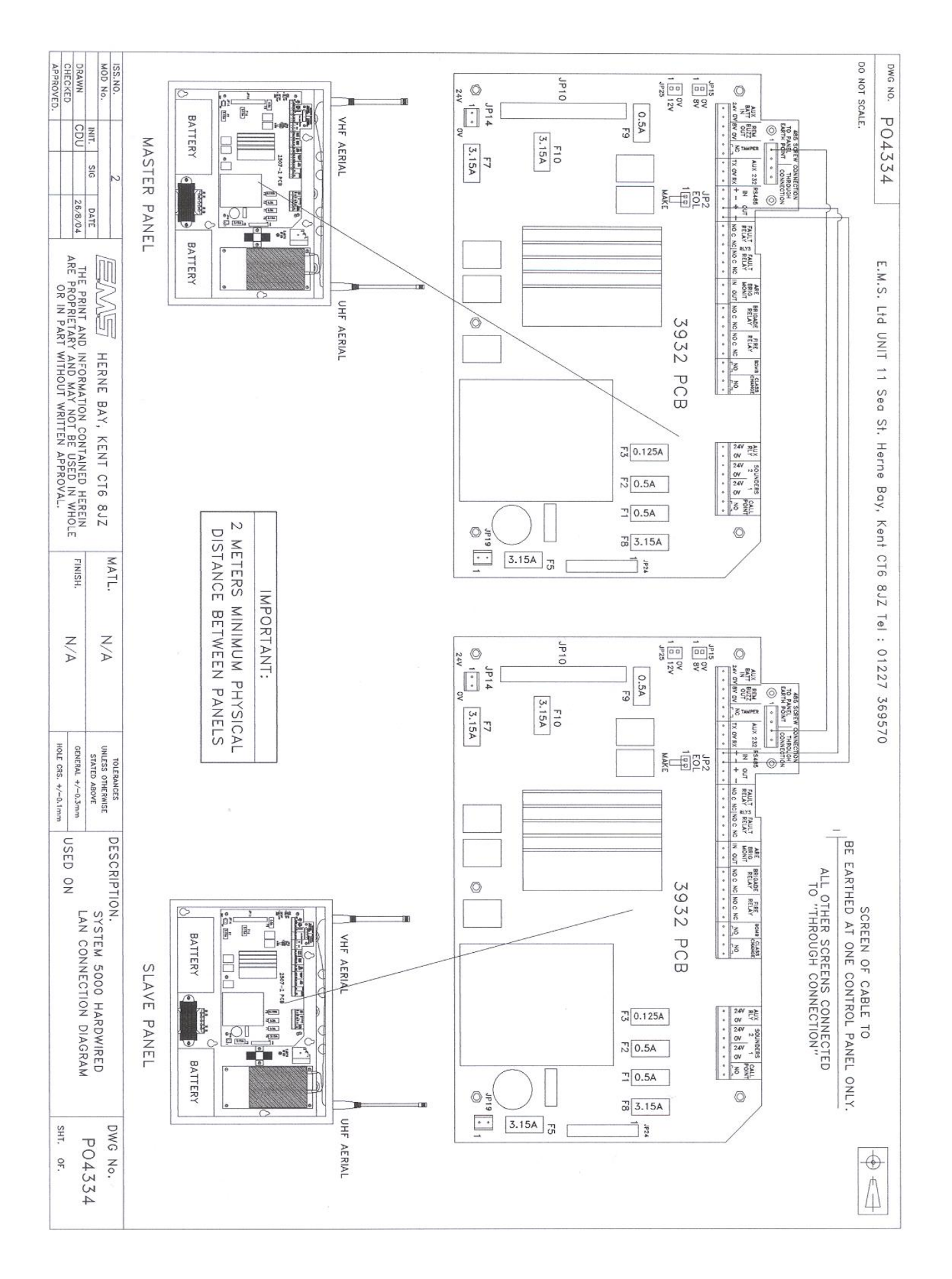

#### 4. Engineers Control Panel Quick Guide for Hardwired LAN Communication

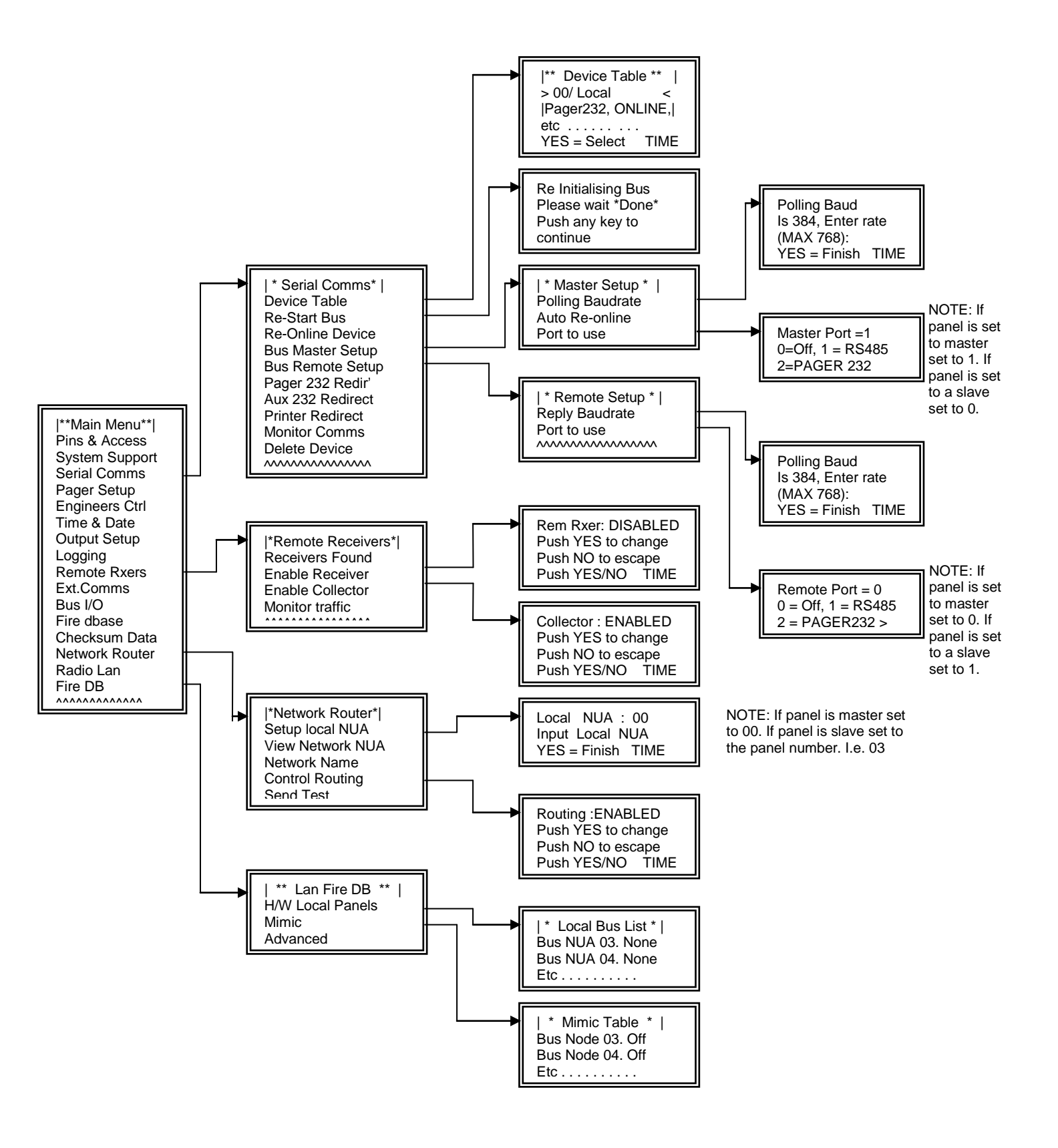

#### 5. Factory Supplied Pre-Programmed Systems

For a factory set pre-programmed system, there will only be a few steps necessary to online the network path.

Necessary connections made as shown in diagram number PO4334.

Once the connections have been made, power should be applied to the slave panels followed by the master panel.

On powering up the master panel, the system should automatically go online.

With all the Control Panels powered the master panel will automatically try to re-online the pre-programmed slave panels. This can take up to 5 minutes to complete. With control panels offline an 'OL' fault will be displayed at the master panel. This fault will automatically clear when all panels are online.

# 6. Should a slave panel go offline

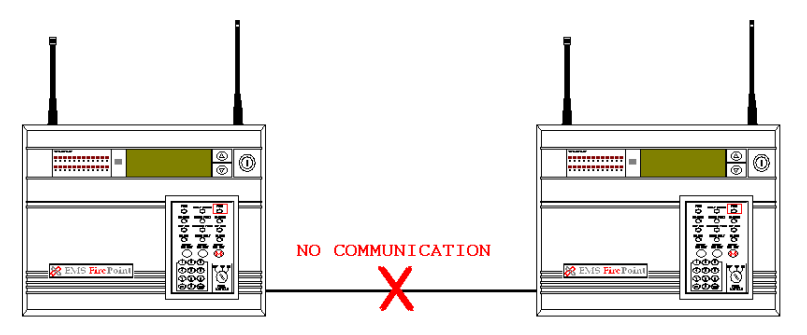

The following type of fault screen should be displayed:

| 01 FAULT            | тот | 01 |
|---------------------|-----|----|
| Control Panel       |     |    |
| Offline             |     |    |
| Node: 03 ON H/W BUS |     |    |
|                     |     |    |

At the master panel, turn the control key switch to the "ON" position.

Press the "0" key and scroll down to "Engineers Config".

Press the "YES" key, enter 221100 then press the "YES" key.

Scroll down to "Reset System" and press the "YES" key followed by the "0" key.

Scroll down to "Serial Comms" and press the "YES" key.

Scroll down to "Re-start bus and press the "YES" key. The bus will be re-started and the screen will display the following when finished:-

> Re-initialising Bus Please wait....\*Done\* Push any key TIME

©2015 EMS Security Group Ltd. All rights reserved.

Now press the "NO" key and scroll up to "Device Table" and press the "YES" key.

You can now look up the node number within the table to check whether it has been onlined to the network.

If unsuccessful, check the connections in PO4334, between the panel and the LAN unit and repeat the above.

The offline fault should clear from the panel.

#### 7. To set up Mimics/Repeaters on the system

Before you can change any slave panels to mimic panels you have to make sure that the network is communicating with the slave panels.

This is required because messages are sent across the network to configure the mimic function. It is therefore essential that all nodes are online.

If there are any nodes that are offline this will be stated on the main screen as a fault. Any offline nodes will need to be re-onlined. In order to do this you can follow the steps within the previous section: Should a slave panel go offline you can have up to three mimic/repeater panels on each system. To change panel(s) to have this functionality, at the master panel enter the Main menu. Scroll down to Fire DB and press the "YES" key. Now scroll down the Lan Fire DB menu to Mimic and press the "YES" key. Now whilst within the Mimic menu simply scroll down to the nodes you want to change to Mimics. Once found press the "YES" key to change their status from 'OFF' to 'ON'.

# NOTE: Only change the settings of the "BUS nodes" as the "LAN nodes" are for nodes with Radio connection. "BUS nodes" are for Hardwired LAN nodes, which are used for this mimic application.

This process can be followed for up to three nodes.

The selected nodes will now be set as mimics and you can now exit the menu and return to the main screen.

#### 8. Main Panel Step By Step Software configuration

Note: it is assumed that all installation procedures are complete.

Firstly, at the master panel, insert the Key into the Panel's Control Keyswitch, located at the right of the Panel. Turn the Key to the "ON'' Position.

| Step<br>No | Action                                                                           | Screen Display                                                                          |
|------------|----------------------------------------------------------------------------------|-----------------------------------------------------------------------------------------|
| 1          | Press the "0" key followed by the " $\nabla$ " button until the screen displays: | Logging  <br>>Fire System Opts <<br>  Remote Access  <br>Yes = select Time              |
| 2          | Press the "YES" key and the screen will now display:                             | ** Fire system **  <br>>Dev. Disable/Test<<br>  Net. Disable/Test  <br>Yes= Select Time |
| 3          | Press the " $ abla$ " button until the screen displays:                          | System Mode  <br>>Engineers Config <<br>  Printer Options  <br>Yes= Select Time         |
| 4          | Press the "YES" key and the screen will now display:                             | Enter Your PIN<br>For Access><br>Then Press YES<br>Time                                 |
| 5          | Enter 221100 then press the "YES" key and the screen will now display:           | ** Eng. Config **  <br>> Device Database <<br>  Sounder Options  <br>Yes= Select Time   |
| 6          | Press the " $ abla''$ button until the screen displays:                          | Reset Security  <br>> Reset System <<br>  Lan Options  <br>Yes= Select Time             |
| 7          | Press the "YES" key followed "0" key on the Keypad the screen will now display:  | ** Main Menu **  <br>> Pins & Access <<br>  System Support  <br>Yes= Select Time        |
| 8          | Press the " $\nabla$ " button until the screen displays:                         | System Support  <br>> Serial Comms <<br>  Pager Setup  <br>Yes= Select Time             |
| 9          | Press the "YES" key. The screen will now display:                                | * Serial Comms * <br>> Device Table <<br>  Re-start bus  <br>Yes= Select Time           |

| 10 | Press the " $ abla$ " button until the screen displays:                    | Re-online Device  <br>> Bus Master Setup <<br>  Bus Remote Setup  <br>Yes= Select Time |
|----|----------------------------------------------------------------------------|----------------------------------------------------------------------------------------|
| 11 | Press the "YES" key. The screen will now display:                          | * Master Setup * <br>> Polling Baudrate <<br>  Auto Re-online  <br>Yes= Select Time    |
| 12 | Press the " $\nabla$ " button until the screen displays:                   | * Auto Re-online * <br>> Port to use <<br>  ^^^^^  <br>Yes= Select Time                |
| 13 | Press the "YES" key. The screen will now display:                          | Master Port = 0<br>0 = Off, 1 = RS485<br>2 = PAGER 232> _<br>Yes= Select Time          |
| 14 | Press the "1" key, followed by the "YES" key. The screen will now display: | * Auto Re-online * <br>> Port to use <<br>  ^^^^^  <br>Yes= Select Time                |
| 15 | Press the " $\Delta$ " button until the screen displays:                   | * Master Setup * <br>> Polling Baudrate <<br>  Auto Re-online  <br>Yes= Select Time    |
| 16 | Press the "YES" key. The screen will now display:                          | Polling Baud<br>Is 384, Enter rate<br>(Max 768): _<br>Yes= Select Time                 |
| 17 | Press 384 then press the "YES" key. The screen will now display:           | * Master Setup * <br>> Polling Baudrate <<br>  Auto Re-online  <br>Yes= Select Time    |
| 18 | Press the "NO" key. The screen will now display:                           | Re-online Device  <br>> Bus Master Setup<<br>  Bus Remote Setup <br>Yes= Select Time   |
| 19 | Press the " $ abla$ " button until the screen displays:                    | Bus Master Setup  <br>>Bus Remote Setup<<br>  Pager232 Redir'  <br>Yes= Select Time    |
| 20 | Press the "YES" key and the screen will display:                           | * Remote Setup * <br>>Reply Baudrate <<br>  Port To Use  <br>Yes= Select Time          |

| 21 | Press the " $\nabla$ " button and the screen displays:                                                                                     | Reply Baudrate  <br>> Port To Use <<br>  ^^^^^^/<br>Yes= Select Time                   |
|----|----------------------------------------------------------------------------------------------------|----------------------------------------------------------------------------------------|
| 22 | Press the "YES" key and the screen will display:                                                                                           | Remote Port = 0<br>0 = Off, 1 = RS485<br>2 = PAGER 232> _<br>Yes= Select Time          |
| 23 | Whilst the remote port is set to 0, press the "NO" key.<br>Otherwise, enter 0, then press the "YES" key. The<br>screen will display:       | Reply Baudrate  <br>> Port To Use <<br>  ^^^^^/<br>Yes= Select Time                    |
| 24 | Press the "NO" key twice and the screen will display:                                                                                      | System Support  <br>> Serial Comms <<br>  Pager Setup  <br>Yes= Select Time            |
| 25 | Press the " $\nabla$ " button until the screen displays:                                                                                   | Logging  <br>>Remote Rxers <<br>  Ext. Comms  <br>Yes= Select Time                     |
| 26 | Press the "YES" key. The screen will now display:                                                                                          | * Remote Receivers * <br>>Receivers Found <<br>  Enable Receiver  <br>Yes= Select Time |
| 27 | Press the " $\nabla$ " button until the screen displays:                                                                                   | Receivers Found  <br>>Enable Receiver <<br>  Enable Collector  <br>Yes= Select Time    |
| 28 | Press the "YES" key and the screen will display:                                                                                           | Rem Rxer : ENABLED<br>Push YES to change<br>Push NO to escape<br>Yes/No Time           |
| 29 | The Rem Rxer should be set to "DISABLED", press the "YES" key to change. Once set to disabled press the "NO" key. The screen will display: | Receivers Found  <br>> Enable Receiver <<br>  Enable Collector  <br>Yes= Select Time   |
| 30 | Press the " $ abla''$ button and the screen will display:                                                                                  | Enable Receiver  <br>>Enable Collector <<br>  Monitor Traffic  <br>Yes= Select Time    |
| 31 | Press the "YES" key and the screen will display:                                                                                           | Collector: ENABLED<br>Push Yes to change<br>Push No to escape<br>Yes= Select Time      |

| 32 | The collector should be set to "ENABLED", press the<br>"YES" key to change its status. Once set to "Enabled"<br>press the "NO" key. The screen will display:                     | Enable Receiver  <br>>Enable Collector <<br>  Monitor Traffic  <br>Yes= Select Time   |
|----|----------------------------------------------------------------------------------------------------|---------------------------------------------------------------------------------------|
| 33 | Press the "NO" key and the screen will display:                                                                                                    | Logging  <br>>Remote Rxers <<br>  Ext. Comms  <br>Yes= Select Time                    |
| 34 | Press the " $\nabla$ " button until the screen displays:                                                                                                    | Checksum Data  <br>> Network Router <<br>  Radio Lan  <br>Yes= Select Time            |
| 35 | Press the "YES" key and the screen will display:                                                                                                    | * NETWORK ROUTER * <br>>Setup local NUA <<br>  View network NUA  <br>Yes= Select Time |
| 36 | Press the "YES" key and the screen will display:                                                                                                    | Local NUA : 00<br>Input Local NUA<br>Yes= Finish Time                                 |
| 37 | Enter "00" followed by the "YES" key unless the NUA is already set to 00. In which case press the "NO" key. The screen will display:                                             | * NETWORK ROUTER* <br>> Setup local NUA <<br>  View network NUA  <br>Yes= Select Time |
| 38 | Press the " $\nabla$ " button until the screen displays:                                                                                                    | Network Name  <br>> Control Routing <<br>  Send Test  <br>Yes= Select Time            |
| 39 | Press the "YES" key and the screen will display:                                                                                                    | Routing : DISABLED<br>Push YES to change<br>Push NO to escape<br>Yes/No Time          |
| 40 | The Routing should be set to "ENABLED". If already<br>set, press the "NO" key. (If "DISABLED" press the<br>"YES" Key followed by the "NO" key. The screen<br>should now display: | Network Name  <br>> Control Routing <<br>  Send Test  <br>Yes= Select Time            |
| 41 | Press the "NO" key and press the " $\nabla$ " button until the screen displays:                                                                                                  | Radio Lan  <br>> Fire DB <<br> ^^^^^^  <br>Yes= Select Time                           |
| 42 | Press the "YES" key and the screen will display:                                                                                                    | *** Lan Fire DB ***  <br>> H/W Local Panels <<br>  Mimic  <br>Yes= Select Time        |

43 Press the "YES" key and the screen will display:

|\* Local Bus List \*| > Bus Nua 03. None< | Bus Nua 04. None | Yes= Select Time

Now all of the slave Nua addresses that are being used will require a status change within this bus list. If in use their status should be altered from "None" to "Panel". Whilst the panels are not in use, their status should remain as "None". To change their status: -

44 Press the "∆" and "∇" buttons to scroll through the Nua addresses that requires altering. Once found press the "YES" key. The status will change from "None" to "Panel". E.g: |\* Local Bus List \*| > Bus Nua 03. Panel< | Bus Nua 04. None | Yes= Select Time

Now continue this process until all the Nua addresses in use have been changed.

- 45 Once completed, press the "NO" key. The screen will change to show:
- 46 Press the "NO" button until the screen displays:
- 47 Now turn the control keyswitch to the "OFF" position and the screen will display:

| Panel In Access |  |  |
|-----------------|--|--|
| Date Time       |  |  |

| Status N | lormal |
|----------|--------|
| Date     | Time   |

#### 9. Slave Panel Step By Step Software Configuration

Note: it is assumed that all installation procedures are complete.

Now, at the slave panel, insert the Key into the Panel's Control Keyswitch, located at the right of the Panel. Turn the Key to the "ON" Position.

| Step<br>No | Action                                                                        | Screen Dis | play                                                                                    |
|------------|-------------------------------------------------------------------------------|------------|-----------------------------------------------------------------------------------------|
| 1          | Press the "0" key followed by the " $\nabla$ " button u screen displays:      | ntil the   | Logging  <br>>Fire System Opts<<br>  ^^^^^ / ^ / / / /<br>Yes = select                  |
| 2          | Press the "YES" key and the screen will now dis                               | splay:     | ** Fire system **  <br>>Dev. Disable/Test<<br>  Net. Disable/Test  <br>Yes= Select Time |
| 3          | Press the " $\nabla$ " button until the screen displays:                      |            | System Mode  <br>>Engineers Config <<br>  Printer Options  <br>Yes= Select Time         |
| 4          | Press the "YES" key and the screen will now dis                               | splay:     | Enter Your PIN<br>For Access><br>Then Press YES<br>Time                                 |
| 5          | Enter 221100 then press the "YES" key and the will now display:               | e screen   | ** Eng. Config **  <br>> Device Database <<br>  Sounder Options  <br>Yes= Select Time   |
| 6          | Press the " $\nabla$ " button until the screen displays:                      |            | Reset Security  <br>> Reset System <<br>Lan Options  <br>Yes= Select Time               |
| 7          | Press the "YES" key followed "0" k<br>the Keypad the screen will now display: | xey on     | ** Main Menu **  <br>>Pins & Access <<br>  System Support  <br>Yes= Select Time         |
| 8          | Press the " $\nabla$ " button until the screen displays:                      |            | System Support  <br>> Serial Comms <<br>  Pager Setup  <br>Yes= Select Time             |
| 9          | Press the "YES" key. The screen will now disp                                 | olay:      | * Serial Comms * <br>>Device Table <<br>  Re-start bus  <br>Yes= Select Time            |

| 10 | Press the " $\nabla$ " button until the screen displays:                                                                                 | Re-online Device  <br>>Bus Master Setup<<br>  Bus Remote Setup <br>Yes= Select Time  |
|----|----------------------------------------------------------------------------------------------------|--------------------------------------------------------------------------------------|
| 11 | Press the "YES" key. The screen will now display:                                                                                        | * Master Setup * <br>> Polling Baudrate <<br>  Auto Re-online  <br>Yes= Select Time  |
| 12 | Press the " $\nabla$ " button until the screen displays:                                                                                 | * Auto Re-online * <br>> Port to use <<br>  ^^^^^/<br>Yes= Select Time               |
| 13 | Press the "YES" key. The screen will now display:                                                                                        | Master Port = 0<br>0 = Off, 1 = RS485<br>2 = PAGER 232> _<br>Yes= Select Time        |
| 14 | Press the "0" key, followed by the "YES" key. The screen will now display:                                                               | * Auto Re-online * <br>> Port to use <<br>  ^^^^^   /////////////////////////////    |
| 15 | Now press the "NO" key followed by the " $\nabla$ " button and the screen will display:                                                  | Bus Master Setup  <br>> Bus Remote Setup<<br>  Pager232 Redir'  <br>Yes= Select Time |
| 16 | Press the "YES" key and the screen will display:                                                                                         | * Remote Setup * <br>> Reply Baudrate <<br>  Port To Use  <br>Yes= Select Time       |
| 17 | Press the "YES" key. The screen will now display:                                                                                        | Polling Baud<br>Is 384, enter rate<br>(Max 768): _<br>Yes= Select Time               |
| 18 | Press 384 then press the "YES" key. The screen will now display:                                                                         | * Remote Setup * <br>> Reply Baudrate <<br>  Port To Use  <br>Yes= Select Time       |
| 19 | Now press the " $\nabla$ " button until the screen displays<br>"Port To Use" and press the "YES" button. The screen<br>will now display: | Remote Port = 0<br>0 = Off, 1 = RS485<br>2 = PAGER 232> _<br>Yes= Select Time        |
| 20 | Now press the "1" key, followed by the "YES" key. The screen will now display:                                                           | Reply Baudrate  <br>> Port To Use <<br>  ^^^^ / / / / / /<br>Yes= Select Time        |

| 21 | Now press the "NO" key and the screen will display:                                                                                                    | Bus Master Setup  <br>> Bus Remote Setup<<br>  Pager232 Redir'  <br>Yes= Select Time  |
|----|----------------------------------------------------------------------------------------------------|---------------------------------------------------------------------------------------|
| 22 | Now press the "NO" key and the screen will display:                                                                                                    | System Support  <br>> Serial Comms <<br>  Pager Setup  <br>Yes= Select Time           |
| 23 | Now press the " $ abla ''$ button until the screen displays:                                                                                                 | Logging  <br>>Remote Rxers <<br>  Ext. Comms  <br>Yes= Select Time                    |
| 24 | Now press the "YES" key and the screen will display:                                                                                                    | * Remote Receivers* <br>>Receivers Found <<br>  Enable Receiver  <br>Yes= Select Time |
| 25 | Press the " $\nabla$ " button until the screen displays:                                                                                                    | Receivers Found  <br>> Enable Receiver <<br>  Enable Collector  <br>Yes= Select Time  |
| 26 | Press the "YES" key and the screen will display:                                                                                                    | Rem Rxer : ENABLED<br>Push YES to change<br>Push NO to escape<br>Yes/No Time          |
| 27 | The Rem Rxer should be set to "DISABLED", press the<br>"YES" key to change its status. Once set to "Enabled"<br>press the "NO" key. The screen will display: | Receivers Found  <br>> Enable Receiver <<br>  Enable Collector  <br>Yes= Select Time  |
| 28 | Now press the " $ abla ''$ button and the screen will display:                                                                                               | Enable Receiver  <br>>Enable Collector <<br>  Monitor Traffic  <br>Yes= Select Time   |
| 29 | Press the "YES" key and the screen will display:                                                                                                    | Collector: ENABLED<br>Push Yes to change<br>Push No to escape<br>Yes= Select Time     |
| 30 | The collector should be set to "ENABLED", press the<br>"YES" key to change its status. Once set to "Enabled"<br>press the "NO" key. The screen will display: | Collector: ENABLED<br>Push Yes to change<br>Push No to escape<br>Yes= Select Time     |
| 31 | Press the "NO" key and the screen will display:                                                                                                    | Logging  <br>>Remote Rxers <<br>  Ext. Comms  <br>Yes= Select Time                    |

| 32 | Press the " $ abla''$ button until the screen displays:                                                                                                    | Checksum Data  <br>> Network Router <<br>  Radio Lan  <br>Yes= Select Time           |
|----|----------------------------------------------------------------------------------------------------|--------------------------------------------------------------------------------------|
| 33 | Press the "YES" key and the screen will display:                                                                                                    | * NETWORK ROUTER* <br>>Setup local NUA <<br>  View network NUA <br>Yes= Select Time  |
| 34 | Press the "YES" key and the screen will display:                                                                                                    | Local NUA : 00<br>Input Local NUA<br>Yes= Finish Time                                |
| 35 | This number distinguishes the panels from one<br>another and therefore must be unique to each panel.<br>Now enter the unique nua number between 03 and 31.<br>Now press the "YES" key. The screen will display: | * NETWORK ROUTER* <br>>Setup local NUA <<br>  View network NUA  <br>Yes= Select Time |
| 36 | Now press the " $\nabla$ " button until the screen display:                                                                                                    | Network Name  <br>>Control Routing <<br>  Send Test  <br>Yes= Select Time            |
| 37 | Press the "YES" key and the screen will display:                                                                                                    | Routing: ENABLED<br>Push Yes to change<br>Push No to escape<br>Yes= Select Time      |
| 38 | The routing should be set to "ENABLED", press the<br>"YES" key to change its status. Once set to "Enabled"<br>press the "NO" key. The screen will display:                                                      | Network Name  <br>>Control Routing <<br>  Send Test  <br>Yes= Select Time            |
| 39 | Press the "NO" button until the screen displays:                                                                                                    | Panel In Access<br>Date Time                                                         |
| 40 | Now turn the control keyswitch to the "ON" position and the screen will display:                                                                                                    | Status Normal<br>Date Time                                                           |

# Installation and programming of this Slave Node setup should now be complete.

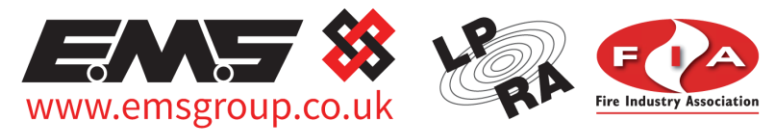

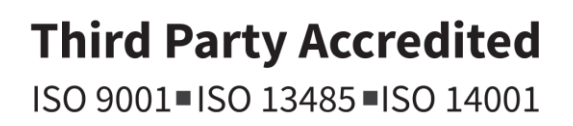

The information contained within this literature is correct at time of publishing. The EMS Security Group Ltd reserves the right to change any infomation regarding products as part of its continual development enhancing new technology and reliability. The EMS Group advises that any product literature issue numbers are checked with its head office prior to any formal specification being written.